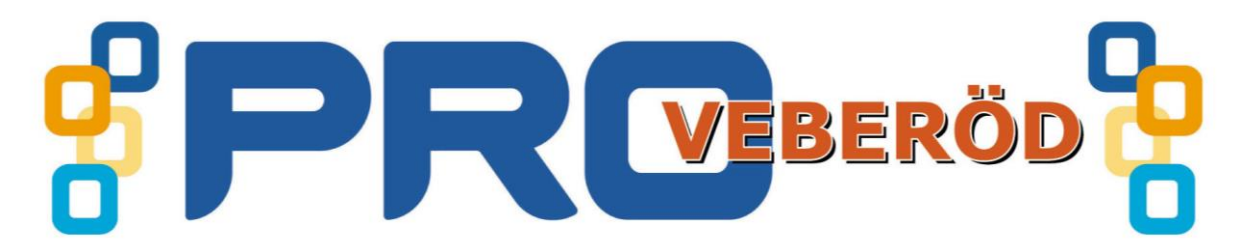

## Ställa in sin webbläsares startsida på Din dator i Google Chrome.

| 1. Öppna Google Chrome.                   | – 🗇 🗙                                 |
|-------------------------------------------|---------------------------------------|
| 2. Klicka på Anpassa "de tre strecken"    | ☆ =                                   |
|                                           | Anpassa och kontrollera Google Chrome |
|                                           | 10                                    |
|                                           |                                       |
| 3. Klicka på inställningar enligt bilden. | Logga in i Chrome                     |
|                                           | Inställningar                         |
|                                           | Om Google Chrome                      |
| 4. Klicka för enligt bilden nedan.        |                                       |
| 5. Klicka på länken grupp med sidor.      |                                       |

| 🗋 Idala                           | × PRO.se - Veberöd × 🚷 https://www.google.se × 🔦 Inställningar ×                                                                                                    |   | ^ |
|-----------------------------------|----------------------------------------------------------------------------------------------------|---|---|
| ← → C ♠                           | 🗅 chrome://settings                                                                                                    | 5 | ≡ |
| 🚺 Appar 🗋 Bokbac                  | ken PRO.se - Veberöd                                                                                                    |   |   |
| Chrome                            | Inställningar Sök i inställningar                                                                                                    |   |   |
| Historik                          | Logga in                                                                                                    |   |   |
| Tillägg<br>Inställningar<br>Hjälp | Logga in i Google Chrome med ditt Google-konto om du vill spara dina personliga webbläsarfunktioner på<br>webben. Då kommer du åt dem i Google Chrome på valfri dator. Du kommer också att loggas in automatiskt på<br>dina favorittjänster från Google. <u>Läs mer</u><br>Logga in på Chrome |   |   |
|                                   | Vid start<br>Oppna sidan Ny flik<br>Fortsätt där jag slutade<br>Oppna en särskild sida eller en grupp med sidor. Grupp med sidor                                                                                                    |   |   |
|                                   | Utseende<br>Hämta teman Återställ till standardtema<br>Visa knappen Startsida<br>Sidan Ny flik Ändra<br>Visa alltid bokmärkesfältet                                                                                                    |   |   |
|                                   | Sök<br>Ange vilken sökmotor som används när du söker från <u>adressfältet</u> .<br>Google   Hantera sökmotorer                                                                                                    |   |   |

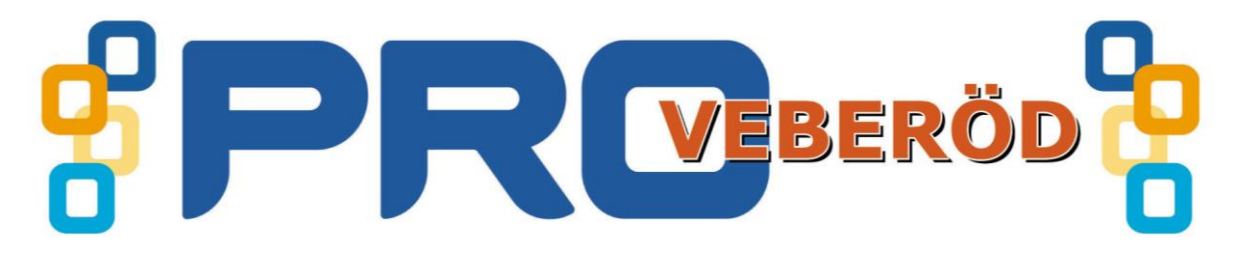

## 6. Klicka "använd aktuella sidor"

| Start     | sidor                                      |                                                             | × |
|-----------|--------------------------------------------|-------------------------------------------------------------|---|
| $\square$ | Idala                                      | http://www.bokbacken.se/                                    |   |
| PRO       | PRO.se - Veberöd                           | http://www.pro.se/veberod/                                  |   |
| 8         | https://www.google.se/webhp?sourceid=chrom | https://www.google.se/webhp?sourceid=chrome-instant&espv=21 |   |
|           | Lägg till ny sida                          | Ange webbadress                                             |   |
|           |                                            |                                                             |   |
| Anv       | änd aktuella sidor                         | OK Avbryt                                                   |   |

## 7. Klicka på OK

- 8. Stäng fliken inställningar.
- 9. Då du sedan startar om Google Chrome så skall den stata med de sidorna som du har valt.